## **VIEW A CLAIM**

After signing into the agent portal and navigating to the Policy, view a claim by clicking the "click here to view" notification hyperlink in the top left corner of the Policy page.

| ns S                       |                                            |                           |                             |          |             |  |
|----------------------------|--------------------------------------------|---------------------------|-----------------------------|----------|-------------|--|
|                            | m is under review                          | please <u>click here</u>  | to view                     |          |             |  |
|                            |                                            |                           |                             |          |             |  |
| Application Cov            | verage Property Info                       | o Additional Info         | Forms                       | Billings |             |  |
| -LD3139002241              |                                            |                           |                             |          |             |  |
|                            |                                            |                           |                             |          |             |  |
| Policy #/Holder Name       | / #/Holder Name FLD3139002241/1/TEST QUOTE |                           | Payment Plan                |          | Full Pay    |  |
| Terms Start date           | 12/31/2022                                 | Term End                  | Term End Date               |          | 12/31/2023  |  |
| Transaction Effective date | 12/31/2022                                 | Transactio                | Transaction Exp. Dt. 12/31, |          | /31/2023    |  |
| Transaction Type           | New Business - Agent Busir                 | ness Bill to              | Bill to                     |          | POLHOLDER   |  |
| Total Premium Change       | \$358.00                                   | Product N                 | ame                         | Flo      | ood Program |  |
| Total Premuim              | \$358.00                                   | U/writer                  |                             |          |             |  |
| Total Claim                | 0 Policyholder/Member Cop                  | by Agent Copy Transaction | Transaction Note            |          |             |  |
| Coru Don                   |                                            |                           |                             |          |             |  |

The page will update with the claim page with views of the client Info and Additional Details sections.

| Info FLD3139002241 Policy Type: Flood Program Effective Date: 2022-12-31 / 2023-12-31 |                                   |                       |                              |                |        |   |
|---------------------------------------------------------------------------------------|-----------------------------------|-----------------------|------------------------------|----------------|--------|---|
| Property Location: *                                                                  | 1125 DOROTHY ST, Lakeland, Polk C | Do you want t         | o add Temporary Location?: * |                |        |   |
| Contact No. *                                                                         | (111) 111-1111                    | Second Contact No.: * |                              | (887) 889-9966 |        |   |
| Email: *                                                                              | TEST@TEST.COM                     | Accept Text: *        |                              |                |        |   |
| Date of Loss *                                                                        | 11/04/2022                        |                       |                              |                |        |   |
| Temporary Address *                                                                   | Zip *                             | Zip Suffix *          | County *                     | State *        | City * |   |
| Fifty Seventh Street Media                                                            | 33614                             | 3295                  | US                           | FL             | Tampa  |   |
|                                                                                       |                                   |                       |                              |                |        |   |
| Additional Details (Optional)                                                         |                                   |                       |                              |                |        | + |

1